## Adding a Forwarding Rule

Control Panel > Setup > Work Order Routing > Forwarding Tab

Adding a Forwarding Rule:

1. Go to Control Panel > Setup > Work Order Routing.

| Setup      | Content Manager |
|------------|-----------------|
| Places     |                 |
| Tenants    |                 |
| Vendors    |                 |
| User Group | os              |
| User Searc | h               |
| User Regis | tration         |
| Coverage   |                 |
| Work Orde  | r Routing       |

2. Under the Forwarding tab, click on Add Forwarding Rule. The Add Forwarding Rule window will open.

| Add Forwarding Rule 6/2010 Edit 9/2010 Delete |    |
|-----------------------------------------------|----|
| Forward From                                  | То |

Use the drop-down menus to fill out the Forward From and To fields. Use the calendar icon (
 ) to pick a date for the Starts and Ends fields. The default for these fields are
 "Immediately" and "Never".

| Forward From: | Bob Smithy    | × • |
|---------------|---------------|-----|
| To:           | Bruno Calisto | × • |
| Starts:       | Immediately   |     |
| Ends:         | 08/26/2015    |     |

- 4. If there are any discrepancies in the forwarding rule, they will be marked with an alert icon (
  ). Discrepancies occur when the two employees are not assigned to all of the same properties and/or the work order types are incompatible (i.e. the Forward From employee handles PM work orders, but the To employee cannot receive PM work orders).
  - Move the mouse pointer over the alert icon (<sup>(A)</sup>) to view a list of discrepancies.

• This issue can only be corrected by choosing a different employee to forward to or by modifying the properties and/or work order types that are assigned to the employee.

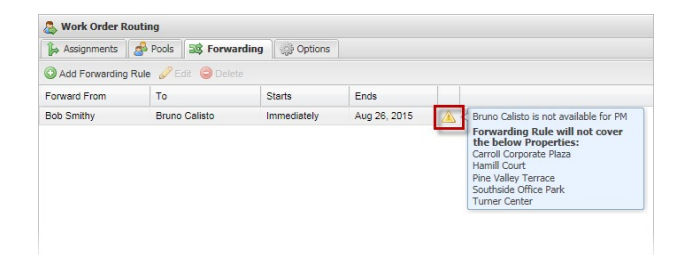